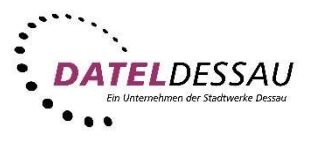

## Windows 7 - Thunderbird Mail (POP mit SSL)

Öffnen Sie das Programm Thunderbird. Sollte sich das Programm noch nicht auf Ihrem Rechner befinden, können Sie dieses kostenfrei auf der Mozilla Webseite herunterladen.

Link: https://www.mozilla.org/de/thunderbird/

Nach dem ersten Start von Thunderbird sollte sich der Assistent zum Einrichten eines Email Kontos öffnen. Erscheint bei Ihnen kein Assistent klicken Sie bitte auf "Neues Konto erstellen: E-Mail".

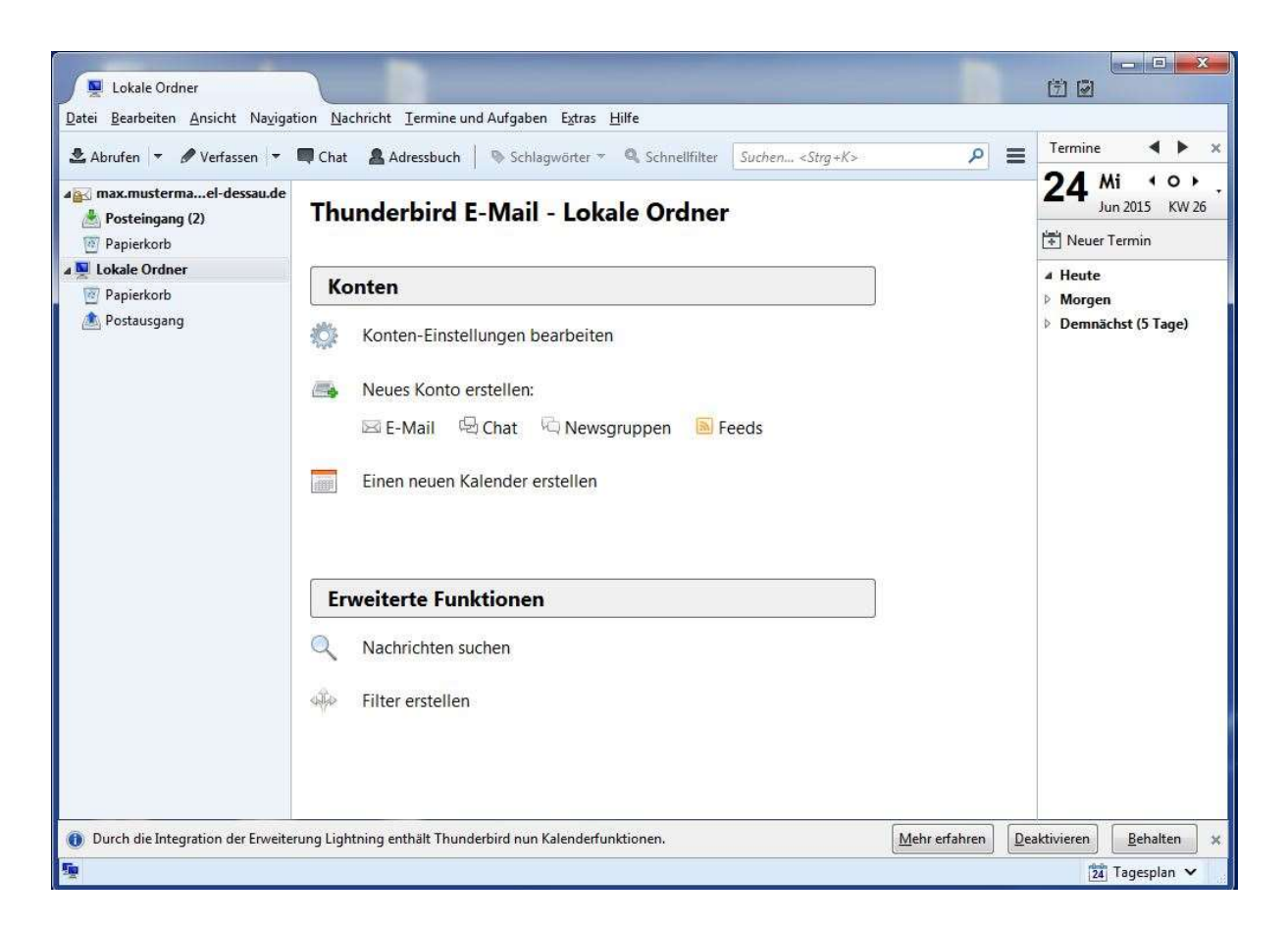

Nun wählen Sie die linke untere Schaltfläche ("Überspringen und meine existierende E-Mail-Adresse verwenden").

| Startseite                                          |                                                                                                    |              |                                                                                         |                     |
|-----------------------------------------------------|----------------------------------------------------------------------------------------------------|--------------|-----------------------------------------------------------------------------------------|---------------------|
| 🏝 Abrufen 👻 🖋 Verfassen 👻                           | r ■ Chat ▲ Adressbuch 🔍 Schlagwörter 🔻 🔍 Schnellfilter 🛛 Suchen < Strg+K>                                                                                                    |              | Termine ┥                                                                               | ► ×                 |
| (v                                                  | Villkommen bei Thunderbird                                                                                                    | 22           | 23 Di 4<br>Jun 2015                                                                     | <b>○ ▶</b><br>KW 26 |
|                                                     | Wollen Sie eine neue E-Mail-Adresse haben?         Ihr Name oder Spitzname         Suchen         In Zusammenarbeit mit verschiedenen Anbietern bietet Thunderbird ihnen die Möglichkeit ein neues E-Mail-Konto und somit eine neue E-Mail-Adresse zu erhalten. Geben Sie oben einfach Ihren Vor- und Nachnamen oder beliebige andere Begriffe ein, um zu beginnen.         Im Zegendi.net |              | <ul> <li>Neuer Termin</li> <li>Heute</li> <li>Morgen</li> <li>Demnächst (5 T</li> </ul> | age)                |
|                                                     | Die verwendeten Suchbegriffe werden an Mozilla ( <u>Datenschutzerklärung</u> ) und an Drittanbieter<br>für E-Mail-Dienste gandi.net ( <u>Datenschutzerklärung, Vertragsbedingungen</u> ) gesendet, um<br>verfügbare E-Mail-Adressen zu finden.                                                                                                    |              |                                                                                         |                     |
|                                                     | Überspringen und meine existierende E-Mail-<br>Adresse verwenden konfigurieren.                                                                                                    |              |                                                                                         |                     |
| <ul> <li>Durch die Integration der Erwei</li> </ul> | iterung Lightning enthält Thunderbird nun Kalenderfunktionen. Mehr erfahrer                                                                                                    | n <u>D</u> e | eaktivieren <u>B</u> ehal                                                               | ten 🗙               |

Im folgenden Assistenten tragen Sie Ihre E-Mail Adresse, Ihr Kennwort und Ihren Namen in die vorgegebenen Felder.

| einrichten              |                           | 12 m                                           | ļ         |   |
|-------------------------|---------------------------|------------------------------------------------|-----------|---|
| Ihr <u>N</u> ame:       | Vorname Nachname          | Ihr Name, wie er anderen Personen gezeigt wird |           |   |
| <u>E</u> -Mail-Adresse: | email@example.com         |                                                |           |   |
| Passwort:               | Passwort                  |                                                |           |   |
|                         | <b>Passwort speichern</b> |                                                |           |   |
|                         |                           |                                                |           |   |
|                         |                           |                                                |           |   |
|                         |                           |                                                |           |   |
|                         |                           |                                                |           |   |
|                         |                           |                                                |           |   |
|                         |                           |                                                |           |   |
|                         |                           |                                                |           |   |
|                         |                           |                                                |           |   |
|                         |                           |                                                |           |   |
|                         |                           |                                                |           | 2 |
| Neue E-Mail-Ac          | Iresse erhalten           | Weiter                                         | Abbrechen | 1 |
|                         |                           |                                                |           |   |

Wählen Sie nun bitte "Manuell bearbeiten".

| The Manual                                                                                        | Mari Mariatana ana                                                                                       | The Million of the Annual Annual Annual Annual Annual Annual Annual Annual Annual Annual Annual Annual Annual A |
|---------------------------------------------------------------------------------------------------|----------------------------------------------------------------------------------------------------|----------------------------------------------------------------------------------------------------|
| Inr Name:                                                                                         | Max Mustermann                                                                                           | int Name, wie er anderen Personen gezeigt wird                                                                  |
| -Mail-Adresse:                                                                                    | nann@datel-dessau.de                                                                                     |                                                                                                    |
| <u>P</u> asswort:                                                                                 | •••••                                                                                                    |                                                                                                    |
|                                                                                                   | <b>Passwort speichern</b>                                                                                |                                                                                                    |
|                                                                                                   |                                                                                                    |                                                                                                    |
| <ul> <li>IMAP (Nach</li> </ul>                                                                    | richten auf dem Server sp                                                                                | peichern) 💿 POP3 (Nachrichten auf diesem Computer speichern)                                                    |
| <ul> <li>IMAP (Nach</li> <li>Posteingangs-S</li> </ul>                                            | nrichten auf dem Server sp<br>Gerver: IMAP, imap.date                                                    | peichern) 💿 POP3 (Nachrichten auf diesem Computer speichern)<br>I-dessau.de, STARTTLS                           |
| <ul> <li>IMAP (Nach</li> <li>Posteingangs-S</li> <li>Postausgangs-S</li> </ul>                    | nrichten auf dem Server sp<br>Gerver: IMAP, imap.date<br>Gerver: SMTP, smtp.date                         | peichern) O POP3 (Nachrichten auf diesem Computer speichern)<br>I-dessau.de, STARTTLS<br>el-dessau.de, STARTTLS |
| <ul> <li>IMAP (Nach</li> <li>Posteingangs-S</li> <li>Postausgangs-S</li> <li>Benutzerr</li> </ul> | nrichten auf dem Server sp<br>Gerver: IMAP, imap.date<br>Gerver: SMTP, smtp.date<br>name: max.mustermani | peichern) 💿 POP3 (Nachrichten auf diesem Computer speichern)<br>I-dessau.de, STARTTLS<br>el-dessau.de, STARTTLS |

Bitte tragen Sie die Serveradressen, Ports usw. wie unten im Bild gezeigt ein und klicken Sie dann auf **"Fertig"**.

|                                                  | 20200.020                             | 277-75-7-79-70-55-5              |                                                                                                    |                              |                  |                                           |                   |                                                                                             |
|--------------------------------------------------|---------------------------------------|----------------------------------|----------------------------------------------------------------------------------------------------|------------------------------|------------------|-------------------------------------------|-------------------|---------------------------------------------------------------------------------------------|
| Ihr <u>N</u> ame:                                | Max N                                 | lustermann                       | Ihr Name, wie er anderen Persor                                                                                     | nen gezeig                   | wird             |                                           |                   |                                                                                             |
| <u>E</u> -Mail-Adresse:                          | nann@                                 | Ødatel-dessau.de                 |                                                                                                    |                              |                  |                                           |                   |                                                                                             |
| Passwort:                                        | •••••                                 |                                  |                                                                                                    |                              |                  |                                           |                   |                                                                                             |
|                                                  | <b>P</b> as                           | sswort speichern                 |                                                                                                    |                              |                  |                                           |                   |                                                                                             |
| FT                                               | THE REAL PROPERTY.                    |                                  |                                                                                                    |                              |                  |                                           |                   |                                                                                             |
| Einstellungen wur                                | rden du                               | irch Ausprobieren                | typischer Serverbezeichnungen g                                                                                     | Jefunden                     |                  |                                           |                   |                                                                                             |
| Einstellungen wur                                | rden du                               | rch Ausprobieren                 | typischer Serverbezeichnungen g                                                                                     | Jefunden                     |                  |                                           |                   |                                                                                             |
| Linstellungen wur                                | rden du                               | irch Ausprobieren                | typischer Serverbezeichnungen g<br>Server-Adresse                                                                   | Jefunden<br>Pc               | rt               | SSL                                       |                   | Authentifizierung                                                                           |
| Posteingangs-Se                                  | rden du<br>erver: [                   | rrch Ausprobieren<br>POP3        | ypischer Serverbezeichnungen g Server-Adresse  post.datel-dessau.de                                                 | Pc<br>99                     | rt<br>5 🔻        | SSL<br>SSL/TLS                            | •                 | Authentifizierung<br>Verschlüsseltes Passwort                                               |
| Posteingangs-Se<br>Postausgangs-Se               | rden du<br>erver: [<br>erver:         | POP3<br>SMTP                     | typischer Serverbezeichnungen g Server-Adresse post.datel-dessau.de post.datel-dessau.de                            | pefunden<br>Pc<br>99<br>▼ 46 | rt<br>5 •<br>5 • | SSL<br>SSL/TLS<br>SSL/TLS                 | •<br>•            | Authentifizierung<br>Verschlüsseltes Passwort                                               |
| Posteingangs-Se<br>Postausgangs-Se<br>Benutzern: | rden du<br>erver: (<br>erver:<br>ame: | POP3<br>SMTP<br>Posteingangs-Ser | typischer Serverbezeichnungen g<br>Server-Adresse<br>post.datel-dessau.de<br>post.datel-dessau.de<br>max.mustermann | pefunden<br>Pc<br>99<br>✔ 46 | rt<br>5 •        | SSL<br>SSL/TLS<br>SSL/TLS<br>Postausgangs | •<br>•<br>Server: | Authentifizierung<br>Verschlüsseltes Passwort<br>Verschlüsseltes Passwort<br>max.mustermann |
| Posteingangs-Se<br>Postausgangs-Se<br>Benutzerni | rden du<br>erver: (<br>erver:<br>ame: | POP3<br>SMTP<br>Posteingangs-Ser | typischer Serverbezeichnungen g<br>Server-Adresse<br>post.datel-dessau.de<br>post.datel-dessau.de<br>max.mustermann | Pc<br>99<br>▼ 46             | rt<br>5 •        | SSL<br>SSL/TLS<br>SSL/TLS<br>Postausgangs | •<br>•-Server:    | Authentifizierung<br>Verschlüsseltes Passwort<br>Verschlüsseltes Passwort<br>max.mustermann |

Falls Sie solche Fehlermeldung erhalten, setzen Sie bitte den Hacken bei **"Diese Ausnahme dauerhaft speichern"** und klicken Sie auf **"Sicherheits-Ausnahmeregel bestätigen"**.

| s b                               | eriöse Banken, Gescl<br>itten, Derartiges zu 1                    | häfte und <mark>ander</mark> e öf<br>tun.         | ffentliche Seiten                         | werden Sie nich  |
|-----------------------------------|-------------------------------------------------------------------|---------------------------------------------------|-------------------------------------------|------------------|
| Server                            |                                                                   |                                                   |                                           |                  |
| Adresse:                          | post.datel-dessau.de                                              | e:993                                             | Zertifik                                  | at herunterladen |
| Zertifikat-                       | Status                                                            |                                                   |                                           |                  |
| Diese We<br>identifizie           | osite versucht sich mi<br>ren.                                    | t ungültigen Informa                              | itionen zu                                | Ansehen          |
| Unbekan                           | nte Identität                                                     |                                                   |                                           |                  |
| Dem Zert<br>vertrauen<br>herausge | ifikat wird nicht vertra<br>swürdigen Autorität u<br>geben wurde. | aut, weil nicht verifizio<br>unter Verwendung eir | ert wurde, dass es<br>ner sicheren Signat | von einer<br>tur |
|                                   |                                                                   |                                                   |                                           |                  |